# Série 3

#### Exercice 1

Dans le repère ci-dessous, on a représenté les courbes représentatives (d) et  $\mathscr{C}$  respectivement des fonctions f et g.

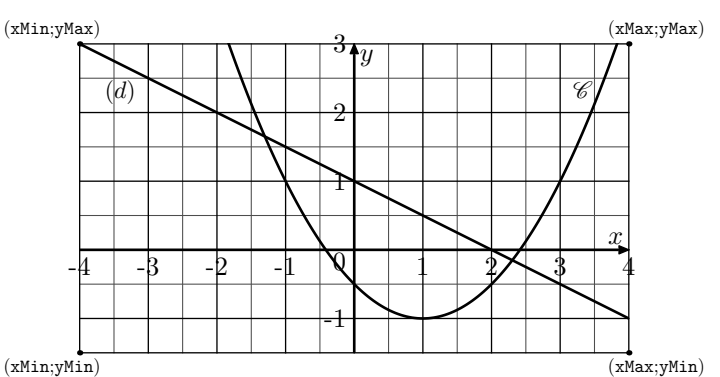

Ces deux fonctions sont définies par les expressions algébriques:

 $f(x) = -0.5 \times x + 1$ ;  $g(x) = 0.5(x-1)^2 - 1$ 

Le but de l'exercice est d'obtenir la représentation graphique de ces deux fonctions à l'aide de la calculatrice:

- 1. Nous allons définir les paramètres d'affichage de la calculatrice :
  - a. Déterminer les valeurs des réels xMin, xMax, yMin et xMax afin que les quatre coins de notre affichage aient pour coordonnées: (xMin; yMin), (xMax; yMin), (xMax; yMax), (xMin; yMax).
  - b. Effectuons le réglage de la fenêtre d'affichage de la calculatrice:

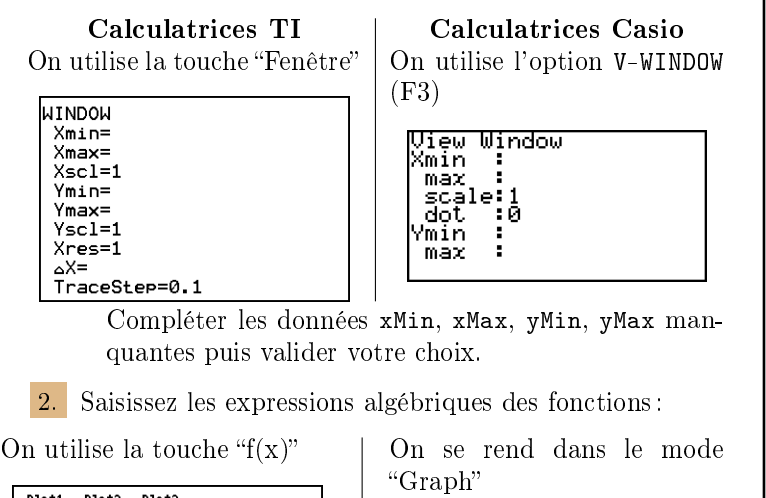

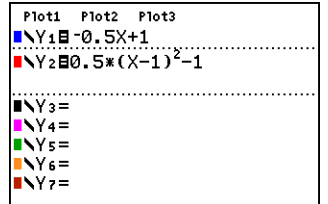

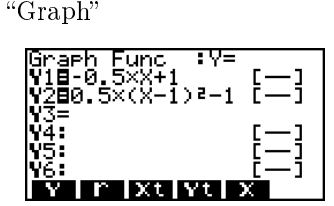

3. On effectue le tracé des courbes représentatives :

On trace les courbes avec le bouton "graphe"

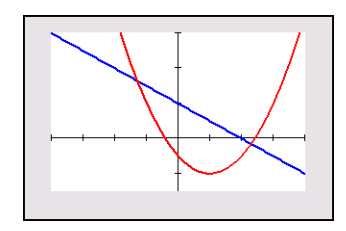

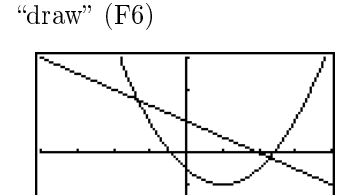

On utilise la commande

### Exercice 2

On considère la fonction f définie par la relation :

$$f(x) = \frac{3x}{x^2 + 1} + 2$$

Dans le repère ci-dessous, on a donné une partie de la courbe  $\mathscr{C}_f.$ 

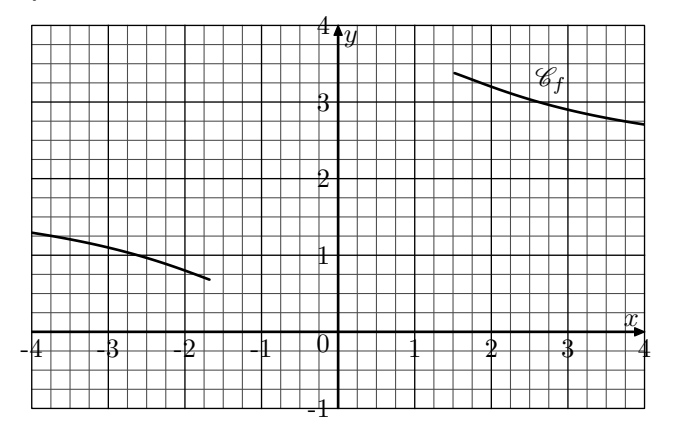

On souhaite compléter le tableau de valeurs ci-dessous afin de construire la partie manquante de la courbe  $\mathscr{C}_f$ .

| x    | -1,5 | -1 | -0,5 | 0 | $^{0,5}$ | 1 |
|------|------|----|------|---|----------|---|
| f(x) |      |    |      |   |          |   |

1. Nous allons saisir l'expression de la fonction à étudier :

Calculatrices TI En appuyant sur la touche f(x), on saisit l'expression de la fonction Calculatrices Casio On se rend dans le mode Table et on saisit l'expression.

| Plot1 Plo                                          | t2 Plot3 |  |  |  |  |
|----------------------------------------------------|----------|--|--|--|--|
| ■ <b>\</b> Y1 <b>=</b> (3*X)/(X <sup>2</sup> +1)+2 |          |  |  |  |  |
| Y2=                                                |          |  |  |  |  |
| ∎NY3=                                              |          |  |  |  |  |
| ■NY4=                                              |          |  |  |  |  |
| ■NY 5 =                                            |          |  |  |  |  |
| NY 6 =                                             |          |  |  |  |  |
| ■NY7=                                              |          |  |  |  |  |
| ■NY8=                                              |          |  |  |  |  |
|                                                    |          |  |  |  |  |

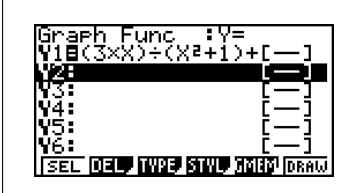

 a. Quelle est le pas entre deux graduations de l'axe des abscisses?
Cette valeur s'appellera ΔTbl (TI) ou Step (Casio).

Cette valeur s'appenera  $\Delta$ 1 or (11) ou step (Casio).

**b.** On définit les paramètres du tableau de valeurs qu'on souhaite obtenir:

Avec l'option Def tabl, on indique la première valeur TblStart du tableau ainsi que le pas  $\Delta$ TblStart de calcul.

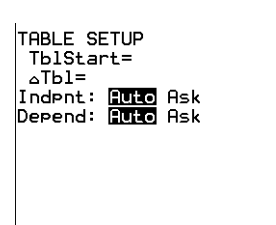

Avec la commande SET (F5), on indique la première valeur du tableau (Start) et la dernière (End) et aussi le pas (0,25).

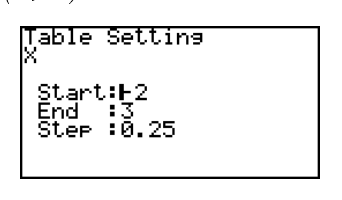

On utilise l'option TABL (F6)

- 3. On construit le tableau de valeurs:
- On utilise l'option table (au dessus de la touche graphe).

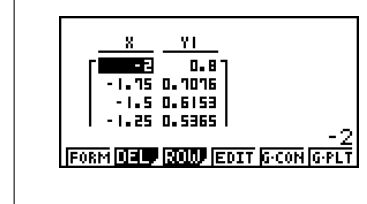

Compléter le tableau de valeurs de la fonction f.

# Exercice 3

0.56

).8 1.2941

7059

1.25

-1 -0.75 -0.5 -0.25

25

<= -2

On considère les cinq fonctions suivantes:

$$\begin{split} f\colon x\longmapsto \frac{1}{2-x} & ; \quad g\colon x\longmapsto \frac{2x+1}{3x+3} & ; \quad h\colon x\longmapsto \frac{1}{x^2+1} \\ j\colon x\longmapsto \sqrt{1-2x} & ; \quad k\colon x\longmapsto \sqrt{x+4} \end{split}$$

- 1. Un quotient n'est pas défini lorsque son dénominateur est nul.
  - (a.) Peut-on calculer l'image de 2 par la fonction f?
  - (b.) Pour quelle valeur, la fonction g n'admet pas d'image?
  - c. Existe-t-il une valeur n'admettant pas d'image par la fonction h.
- 2. Une racine carré n'est pas défini pour des valeurs strictement négatives.
  - (a.) Peut-on calculer l'image de 5 par la fonction j?
  - b. Pour quelles valeurs de x, la fonction k n'associe pas d'images?

# Exercice 4\*

Ci-dessous est donnée la courbe représentative de la fonction f dans un repère :

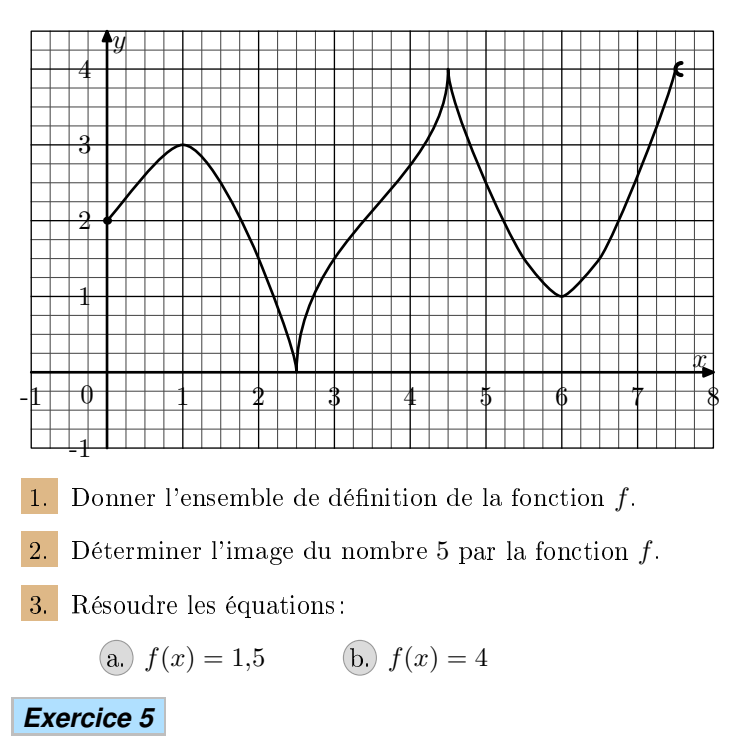

On considère les deux fonctions f et g définies sur  $\mathbb{R}$  dont leurs présentations,  $\mathscr{C}_f$  et  $\mathscr{C}_g$ , sont données dans le repère orthogonal (O; I; J) ci-dessous :

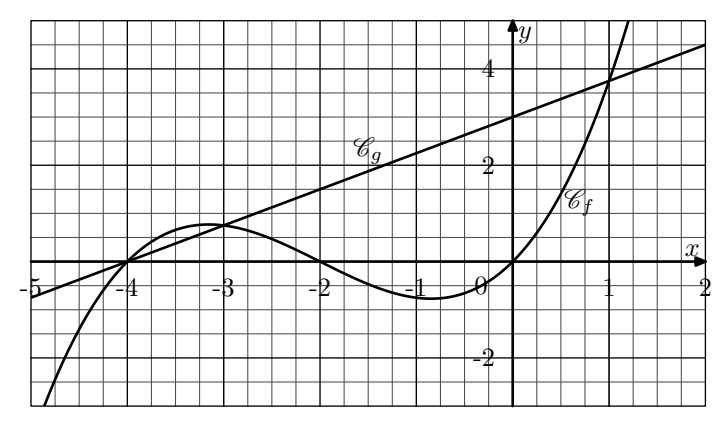

Grahiquement, déterminer l'ensemble des solutions de l'équation: f(x) = g(x)

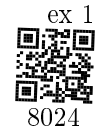

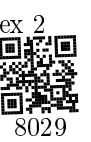

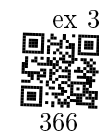

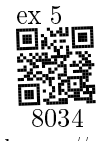